## FollowMe Printing: Getting Started

If this is your first-time using Print Release you must register your building access card. This is a one-time set up for each access card.

- While standing in front of the printer device, select Print Release.
- **Scan you access card** by placing it next to the card reader. The location of the card reader will vary somewhat from device to device but generally it can be found on the right-hand side of the printer device.

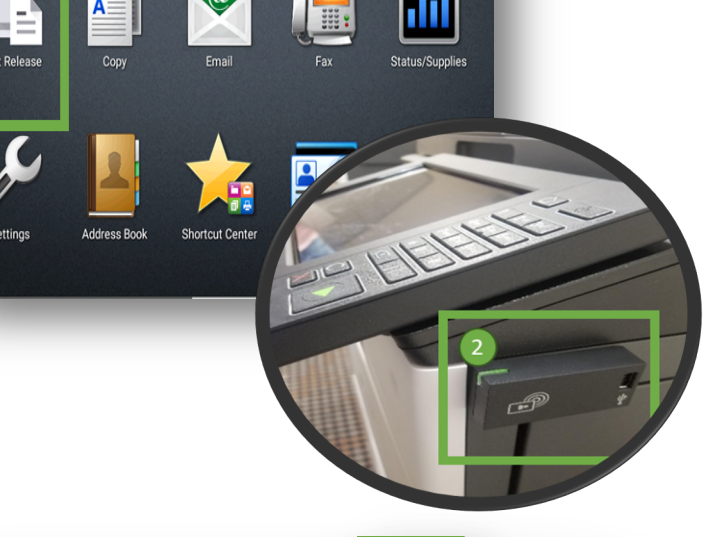

- The following screen will be displayed, press **Next**.
- Enter your Windows User ID, press Next.
- Enter your Windows Password, press Next.
- On the following screen, press **Next twice** to return to the main screen.

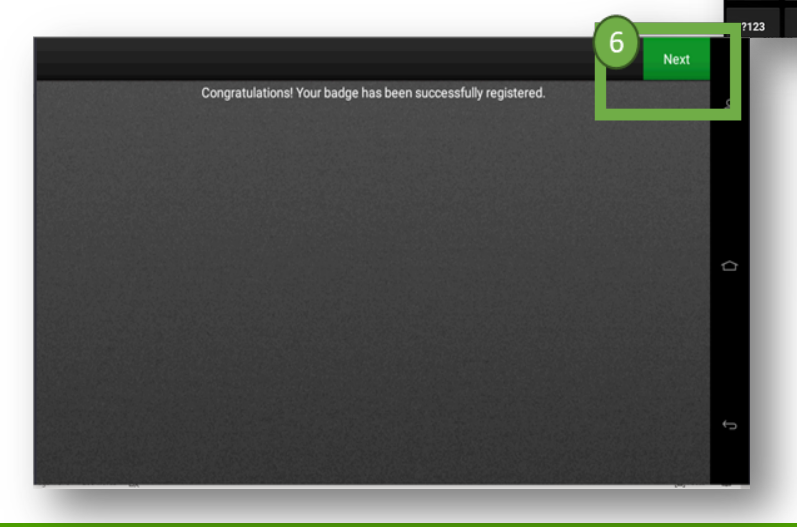

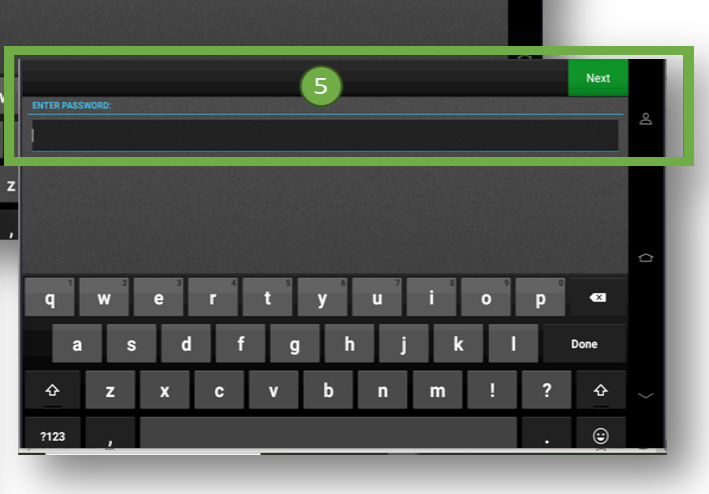

## FollowMe Printing: Access your Print Job

## You can access any of your print jobs at any Nutrien FollowMe Printer.

- While standing in front of the printer device, select Print Release.
- 2) The device will prompt you to **scan your access card** by placing it against the card reader

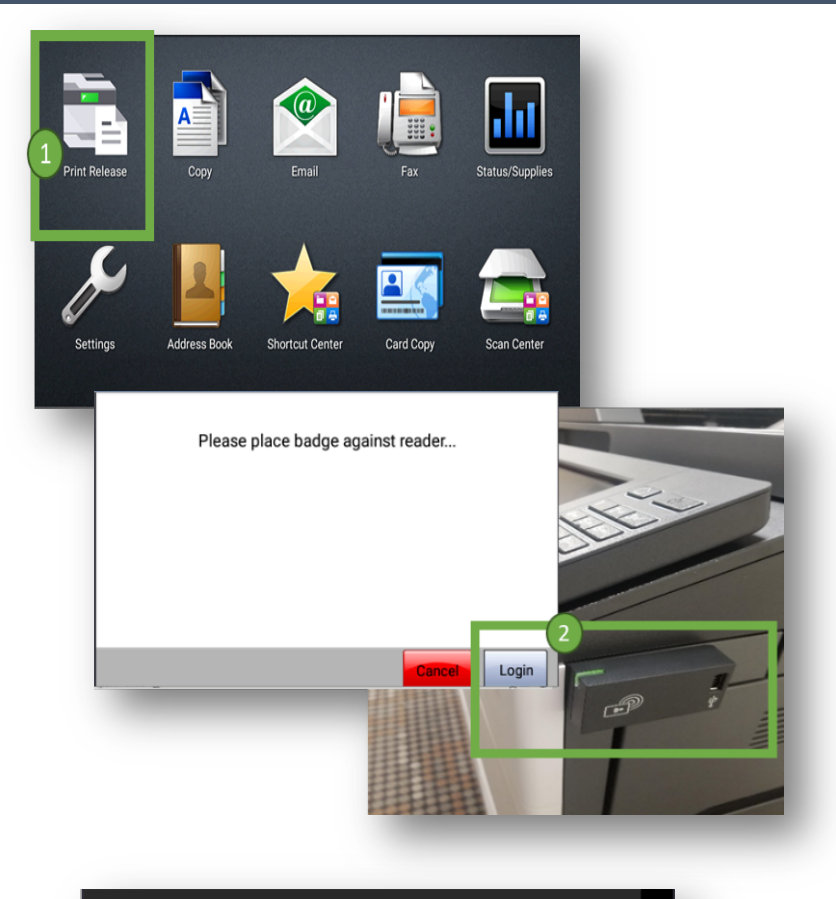

- 3 A list of the print job(s) you have sent to the Print Release printer will be listed.
- Select the job, or jobs, you want to print and then select **Print Selected**. Your jobs will print at the device, and you will then be logged out.

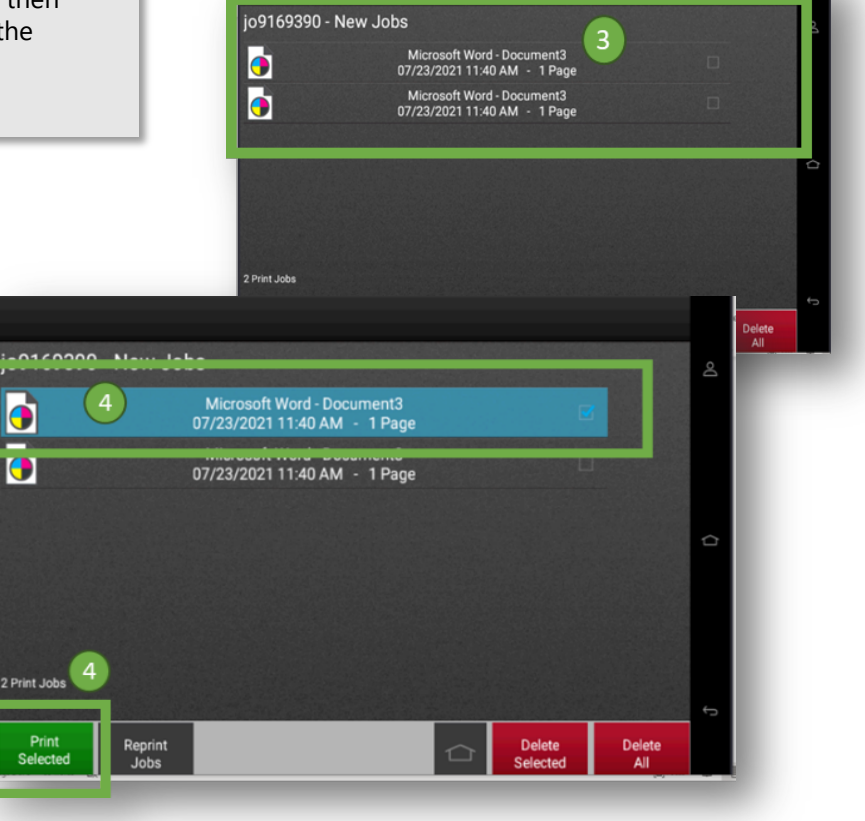